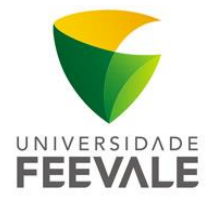

## MANUAL DE CONFIGURAÇÃO WIRELESS EDUROAM PARA WINDOWS 10

1. Na área de trabalho, clique em Wi-Fi.

| Configurações de rede |                                    |  |  |  |  |
|-----------------------|------------------------------------|--|--|--|--|
| (ir.                  | <b></b>                            |  |  |  |  |
| Wi-Fi                 | Modo avião                         |  |  |  |  |
|                       | ■ 💫 K 國 🖮 🔭 d× 10:32<br>17/05/2018 |  |  |  |  |

2. Selecione a rede "eduroam", em seguida clique em Conectar.

| (k. | eduroam<br>Seguro          |  |  |  |
|-----|----------------------------|--|--|--|
|     | ✓ Conectar automaticamente |  |  |  |
|     | Conectar                   |  |  |  |

- 3. Na próxima tela, utilize os seguintes dados:
- a) Nome de usuário: codigodematricula@feevale.br; ex. 9999999@feevale.br;
- b) Senha: Senha Feevale;
- c) Clique em OK;

| (h. | eduroam<br>Seguro<br>Insira seu nome de usuário e senha<br>codigodematricula@feevale.br |  |  |
|-----|-----------------------------------------------------------------------------------------|--|--|
|     | Senha                                                                                   |  |  |
|     | OK Cancelar                                                                             |  |  |

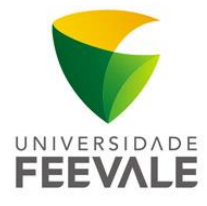

4. Na tela "Continuar conectando?", clique em Conectar.

| (h. | eduroam<br>Conectando                                                                                                    |          |  |
|-----|----------------------------------------------------------------------------------------------------|----------|--|
|     | Continuar conectando?                                                                                                    |          |  |
|     | Se você espera encontrar eduroam neste local,<br>vá em frente e conecte-se. Caso contrário,<br>pode ser que seja uma rede diferente com o<br>mesmo nome.<br>Mostrar detalhes do certificado |          |  |
|     |                                                                                                    |          |  |
|     | Conectar                                                                                                    | Cancelar |  |

Pronto, você já está conectado à wireless.

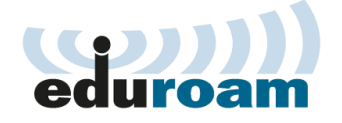